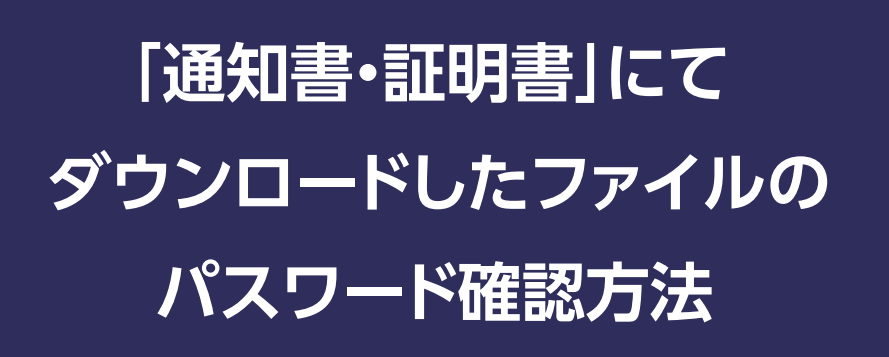

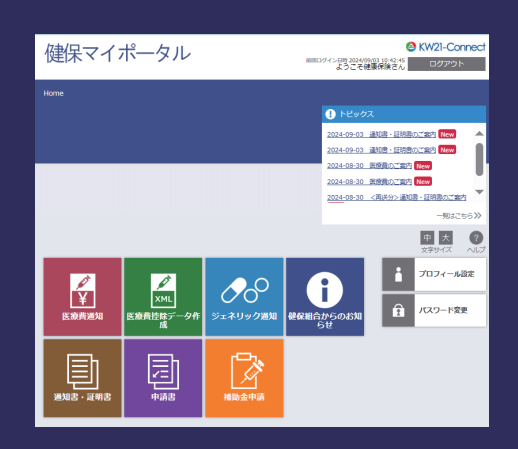

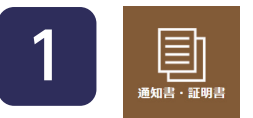

## 「通知書・証明書」からダウンロードしたPDFファイルには、 パスワード(個人ごと固定)が自動で設定されます。

| Home<br>通知書・証明書一覧<br><sup> </sup> |         |      |            |                  |                  |        |  | <b>パスワードが必要です</b><br>このファイルを開くには、パスワードを入力する必要があります。<br>パスワードを入力 |
|-----------------------------------|---------|------|------------|------------------|------------------|--------|--|-----------------------------------------------------------------|
| 分類                                | 帳票名     | 対象者名 | 発行日/対象日付   | 公開期限             | ダウンロード日時         | ダウンロード |  |                                                                 |
| 通知書                               | 支給決定通知書 | 健康保険 | 2024/09/05 | 2029/12/31 23:59 | 2024/08/30 13:15 | click  |  | (キャンセル) 送信                                                      |
| 通知書                               | 支給決定通知書 | 健康保険 | 2024/09/05 | 2029/12/31 23:59 | 2024/09/03 11:29 | click  |  |                                                                 |
| 通知書                               | 支給決定通知書 | 健康保険 | 2024/05/20 | 2029/12/31 23:59 | 2024/09/03 11:30 | click  |  |                                                                 |
| 通知書                               | 支給決定通知書 | 健康保険 | 2024/05/20 | 2029/12/31 23:59 | 2024/09/03 11:38 | dick   |  |                                                                 |

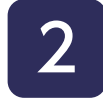

## パスワードは、Home画面右側にある「プロフィール設定」をクリック ファイルパスワード「表示」をクリックすると確認できます。

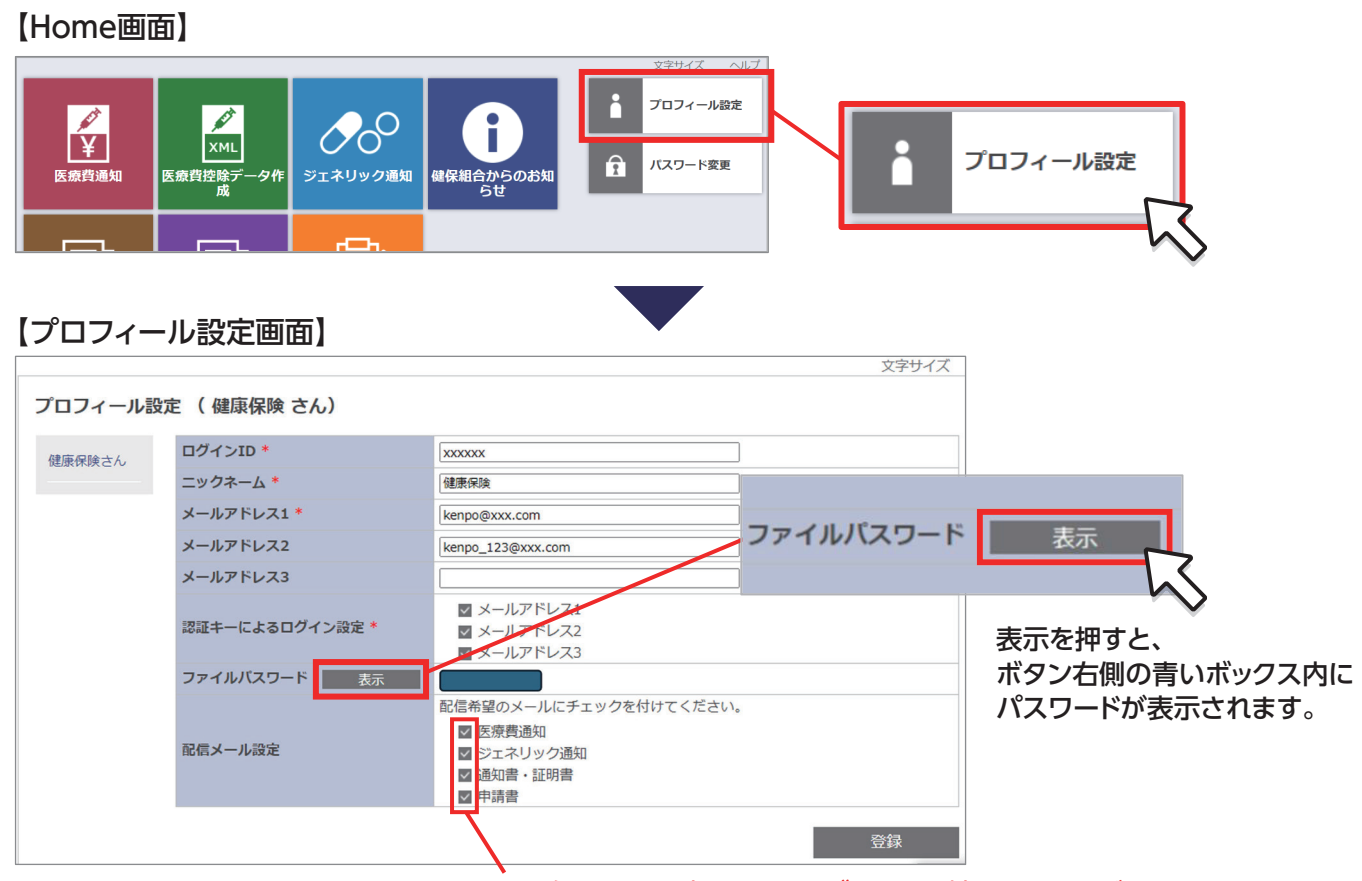

※配信メール設定のチェックボックスは外さないでください。

## 日本ヒューレット・パッカード健康保険組合